## Saisie STOM

\* Sélectionnez votre point d'écoute cliquant sur le point d'écoute depuis le carte, puis sur le lien dans la popup :

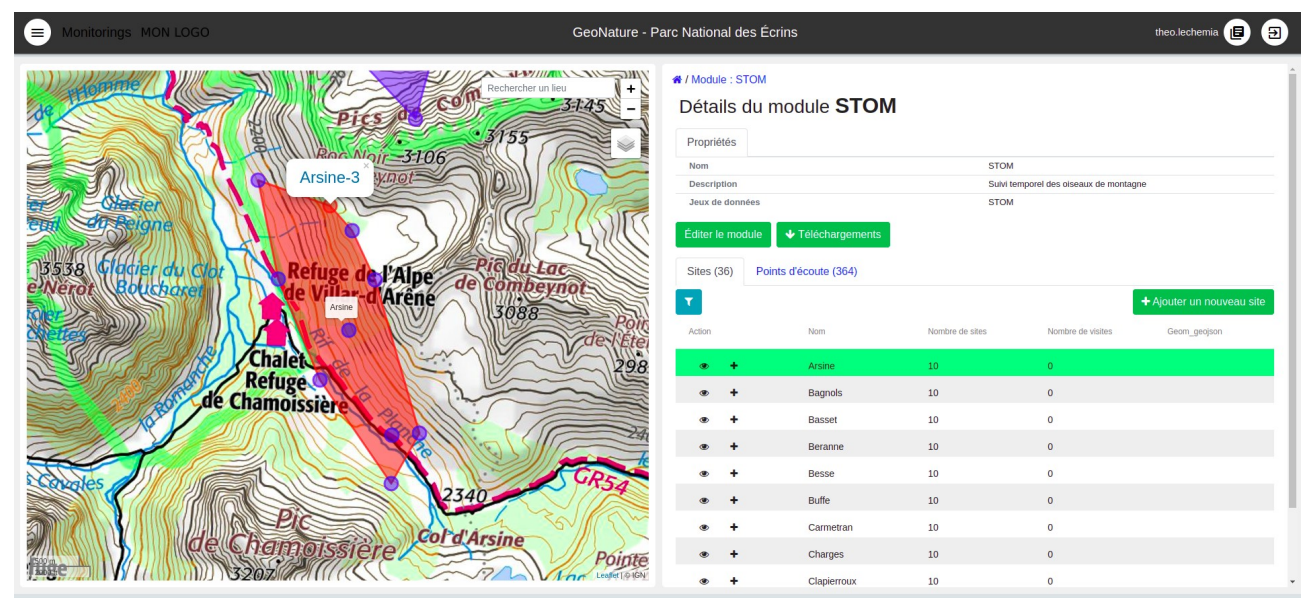

\* Vous arrivez alors sur la liste des visites de ce point d'écoute. Cliquez alors sur « ajoutez une nouvelle visite » et renseignez le formulaire. La case à cochez « saisie habitat » en bas du formulaire permet d'afficher les champs relatif à l'habitat du point d'écoute

| ■ Monitorings MON LOGO C                          | GeoNature - Parc National des Écrins | theo.lechemia 🔳 ∋                            |
|---------------------------------------------------|--------------------------------------|----------------------------------------------|
| Picture de la la la la la la la la la la la la la | Allow Date downles disponibles       | Ajouter une nouvelle visite     Snow_removal |

- # / Module : STOM / Site : Arsine / Point d'écoute : Arsine-1 CON Création d'une nouvelle visite Date C D 3106 beynot Observateurs \* Obser du Lac tombeynot 3088 Oui Non Refuge de l'Alpe de Villar-d'Arêne Heure de début 0 T Chalet Refuge Chamoissière Plu . L T Col d'Arsine Pointe Indice de paturage Saisie habitat Annuler
- \* Une fois le formulaire rempli, cliquez sur « Valider et saisir des observations »

\* Vous pouvez ensuite saisir vos observation. NB : activer le bouton « enchaîne les saisies » en haut à droite pour pouvoir enchaîner les observations rapidement (bouton violet encadré de rouge sur la capture d'écran)

| Monitorings MON LOGO                                                                                                    | GeoNature - Parc National des Écrins                                                                                                    | theo.lechemia 🔳 ∋               |
|----------------------------------------------------------------------------------------------------|----------------------------------------------------------------------------------------------------|---------------------------------|
| S 533<br>Chalet<br>Refuge<br>de Chamoissiere<br>Chalet<br>Refuge<br>de Chamoissiere<br>Chalet<br>Refuge<br>de Chamoissiere<br>Chalet<br>Refuge<br>de Chamoissiere | I / Module : STOM / Site : Arsine / Point d'écoute : Arsine - 1 / Visite : 2022-06-02 Création d'une nouvelle observation Enect 0:0 Enect 0:0 Enect 0:0 Enect 0:10:10 Enect 10:15 Enect 10:15 Enert 10:15 Enert 10:15 Enert 10:1 | Valder et enchainer les saisies |